Work Permits Work permits are created in the SIS by going to any student's Special Programs/Accommodations tab. Find the Work Permits button. If using Foxit Reader (free) as your pdf viewer or if you've purchased the expanded edition of Adobe, you can type the student's social security number into the printed pdf. School Pathways does not store SS#s for FERPA reasons. Any existing permits can be edited, printed or deleted here. Build a new Pre-filled permit here by clicking on GENERATE.

From: https://schoolpathways.com/knowledgebase/ - School Pathways Knowledge Base

Permanent link:

https://schoolpathways.com/knowledgebase/doku.php?id=products:admin:registration:wp\_settings&rev=1435269768

Last update: 2015/06/25 22:02